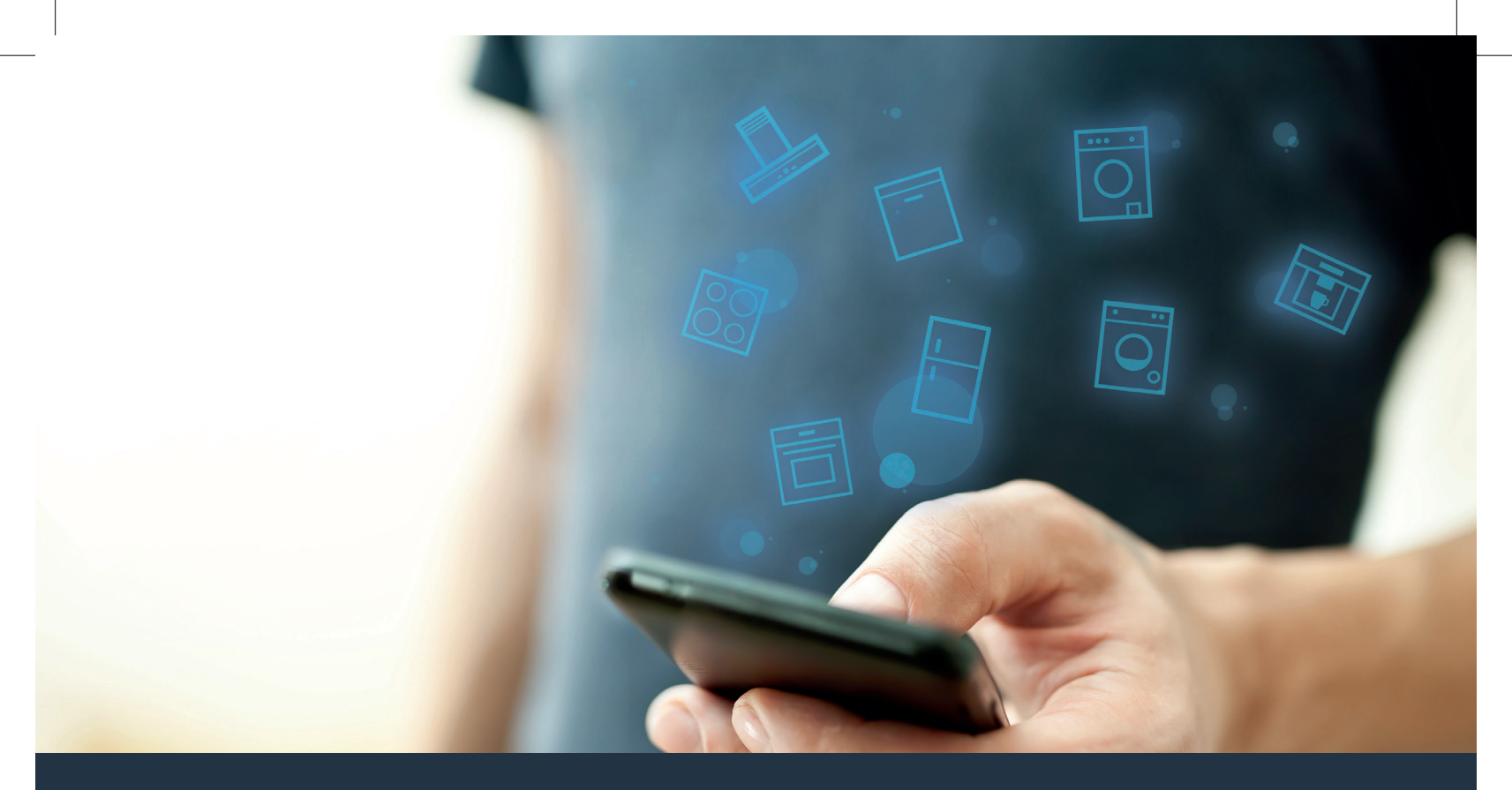

### Forbind dit husholdningsapparat – med fremtiden. Quick Start Guide

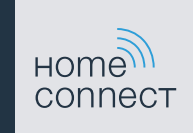

### Nu er fremtiden begyndt i dit hjem! Dejligt, at du bruger Home Connect \*

Hjertelig tillykke med dette fremtidsrettede husholdningsapparat, som allerede i dag gør din hverdag lettere og mere komfortabel.

#### Vaskemaskine og tørretumbler

- For fremtiden retter husholdningsarbejdet sig efter dig og din tidsplan: du kan starte et vaskeprogram, uanset hvor du befinder dig, og få sendt en besked, når programmet er slut.
- Med Easy Start Assistenten kan du let og intuitivt vælge det ideelle vaskeog tørreprogram til det pågældende vasketøj ved ganske enkelt at angive de vigtigste oplysninger, så som farve, materiale eller tilsmudsningsgrad.
- Vælg den mest effektive løsning: Home Connect giver dig tips og relevante oplysninger om vand- og energiforbrug med det samme, når du vælger et vaskeprogram.

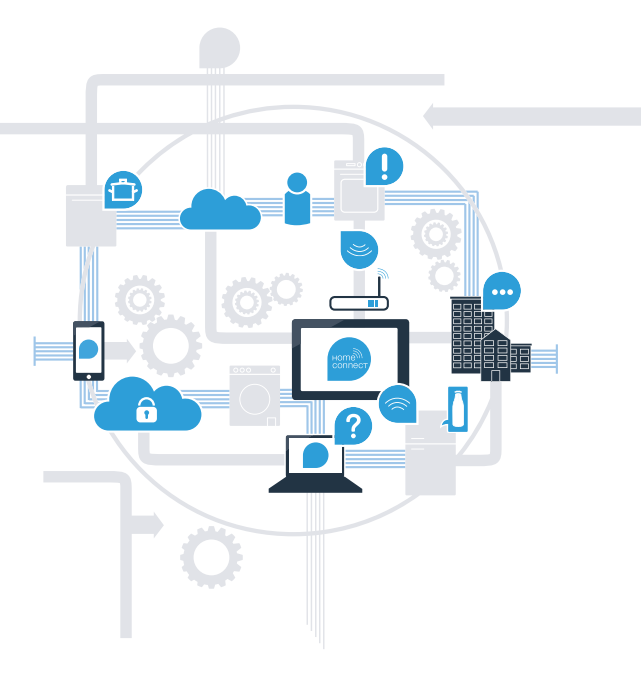

\* Home Connect-funktionens tilgængelighed afhænger af, om Home Connect-tjenesterne er tilgængelige i dit land. Home Connect-tjenesterne er ikke tilgængelige i alle lande. Der findes yderligere oplysninger om dette på **www.home-connect.com**.

# Hvad skal du bruge for at forbinde dit husholdningsapparat med Home Connect?

- En smartphone eller tablet, der er udstyret med den aktuelle version af det pågældende styresystem.
- Et hjemmenetværk (WLAN) på husholdningsapparatets opstillingssted.
  Navn og password til hjemmenetværket (WLAN):

Netværksnavn (SSID):

Password (key):

#### Tre trin for en lettere hverdag:

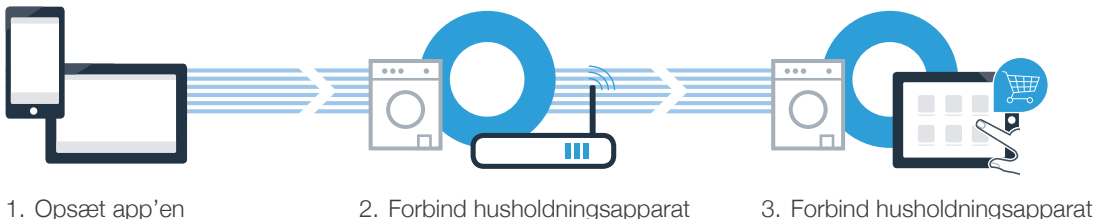

med WLAN

med app

www.home-connect.com

З

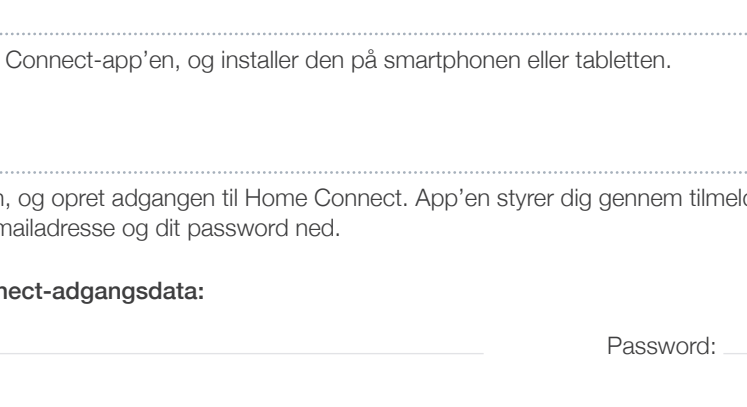

A Åbn App Store (Apple-enheder) eller Google Play Store (Android-enheder) på din smartphone eller tablet.

B Indtast søgebegrebet **"Home Connect"** i den pågældende Store.

Trin 1: opsæt Home Connect app

Vælg Home Connect-app'en, og installer den på smartphonen eller tabletten.

Start app'en, og opret adgangen til Home Connect. App'en styrer dig gennem tilmeldingsprocessen. Skriv din e-mailadresse og dit password ned.

### Home Connect-adgangsdata:

E-mail:

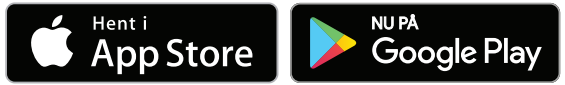

Kontroller, om app'en er tilgængelig på www.home-connect.com

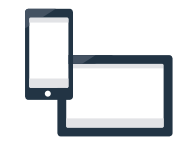

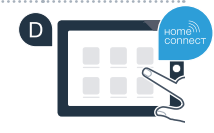

### Trin 2 (første ibrugtagning): forbind husholdningsapparat med hjemmenetværk (WLAN)

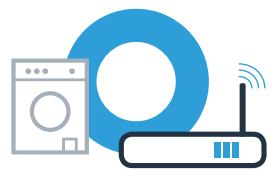

A Tilslut husholdningsapparatet, og tænd for det.

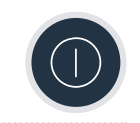

B Kontroller, at hiemmenetværkets router har en WPS-funktion (automatisk forbindelse). Nogle routere har f.eks. en WPS-tast. (Der findes oplysninger om dette i routerens betjeningsvejledning).

C Har routeren en WPS-funktion (automatisk forbindelse)?

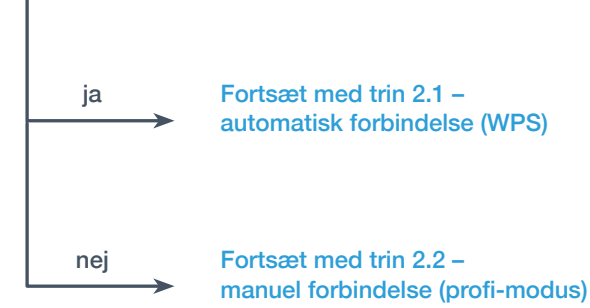

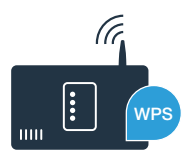

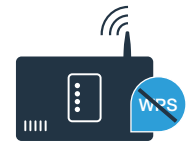

### Trin 2.1: automatisk forbindelse af husholdningsapparat med hjemmenetværk (WLAN)

A Trvk på tasten **Fiernstart** i 3 sekunder. I displayet vises Aut (automatisk forbindelse).

B Tryk på tasten **Start/Pause** > 11 for at starte forbindelsesproceduren. I husholdningsapparatets display vises nu en animation med en varighed på maksimalt 2 minutter.

C Aktiver indenfor de næste 2 minutter WPS-funktionen på hjemmenetværkets router. (Nogle routere har f.eks. en WPS-/WLAN-tast. Der findes oplysninger om dette i routerens betjeningsveiledning.)

Når forbindelsen er oprettet korrekt, vises **con** (forbundet) i displayet, og symbolet 奈 lyser vedvarende. Fortsæt derefter direkte med trin 3.

I displayet vises Err (fejl). Det kunne ikke oprettes forbindelse indenfor de 2 minutter. Kontroller, om husholdningsapparatet befinder sig indenfor hjemmenetværkets (WLAN) rækkevidde, og gentag eventuelt proceduren, eller opret en manuel forbindelse, som beskrevet i trin 2.2.

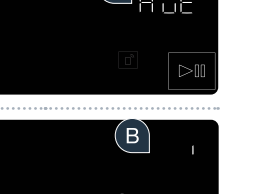

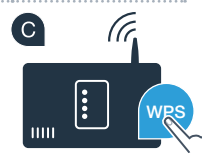

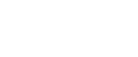

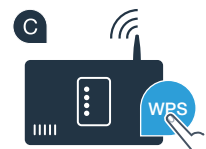

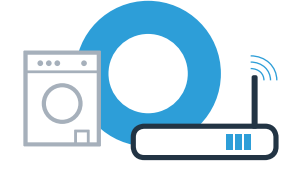

## **Trin 2.2:** manuel forbindelse af husholdningsapparat med hjemmenetværk (WLAN)

Ved den manuelle forbindelse opretter husholdningsapparatet sit eget WLAN netværk (Access Point), som derefter kan vælges med smartphonen eller tabletten.

- A Tryk på tasten Fjernstart □<sup>n</sup> i 3 sekunder. I displayet vises Aut (automatisk forbindelse).
   B Drei programvælgeren til position 2.
- C I displayet vises SAP (manuel forbindelse).
- Tryk på tasten **Start/Pause** > 10 for at starte forbindelsesproceduren. I husholdningsapparatets display vises nu en animation med en varighed på maksimalt 2 minutter.
- som der er adgang til fra din smartphone eller tablet.

E Husholdningsapparatet har nu oprettet sit eget WLAN netværk (SSID) til dataoverførsel med netværksnavnet "HomeConnect",

I displayet vises **Err**. Husholdningsapparatet kunne ikke oprette et WLAN netværk indenfor 5 minutter. Hvis apparatet ikke betjenes i længere tid, lukkes menuen automatisk. Begynd igen med punkt

Skift til den generelle indstillingsmenu på din smartphone eller tablet, og åbn WLAN-indstillingerne.

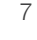

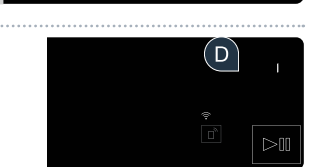

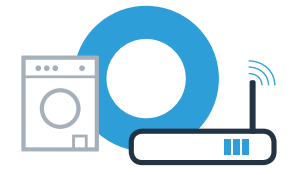

5 8P

## **Trin 2.2:** manuel forbindelse af husholdningsapparat til hjemmenetværk (WLAN)

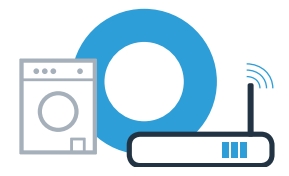

G Forbind din smartphone eller tablet med WLAN-netværket (SSID) **"HomeConnect"** (WLAN-passwordet [Key] er ligeledes "HomeConnect"). Forbindelsesprocessen kan vare op til 60 sekunder!

🕒 Åbn Home Connect-app'en på din smartphone eller tablet, når forbindelsen er oprettet korrekt.

App'en søger nu efter husholdningsapparatet i nogle sekunder. Hvis der endnu ikke er blevet spurgt om netværksnavn (SSID) og adgangskode (key) for hjemmenetværket (WLAN), vil du blive bedt om at indtaste disse i de pågældende felter, så snart husholdningsapparatet er blevet fundet.

Tryk derefter på "Overfør til husholdningsapparat".

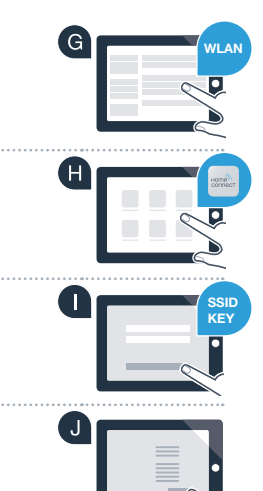

## **Trin 2.2:** manuel forbindelse af husholdningsapparat til hjemmenetværk (WLAN)

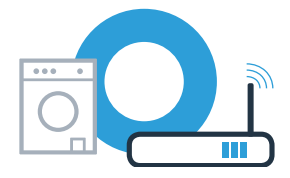

Når forbindelsen er oprettet korrekt, vises **con** (forbundet) i displayet. **Fortsæt derefter direkte med trin 3.** 

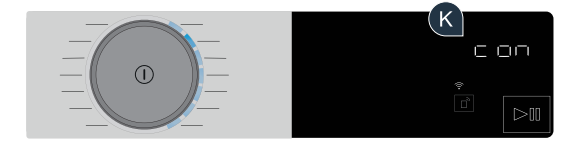

I displayet vises **Err**. Der kunne ikke oprettes forbindelse indenfor 15 minutter. Kontroller, om husholdningsapparatet befinder sig indenfor hjemmenetværkets (WLAN) rækkevidde, og gentag eventuelt proceduren.

## **Trin 3:** forbind husholdningsapparat med Home Connect-app

Hvis apparatet ikke betjenes i længere tid, lukkes menuen automatisk. Tryk på tasten **Fjernstart**  $\square$  i 3 sekunder for at vende tilbage til Home Connect indstillingerne, eller tryk kort på tasten for at starte et program via app'en.

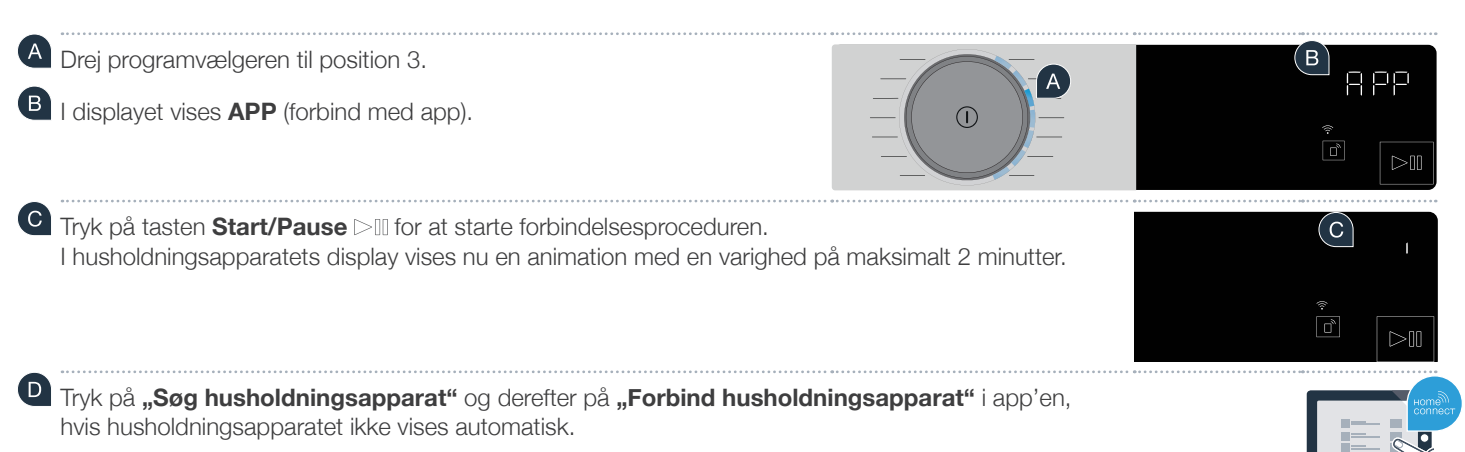

E Følg de sidste anvisninger i app'en for at bekræfte forbindelsen og afslutte proceduren.

## **Trin 3:** forbind husholdningsapparat med Home Connect-app

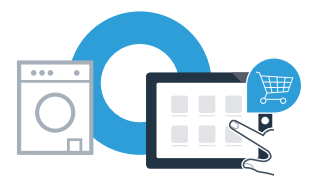

Når husholdningsapparatet er forbundet korrekt med app'en, vises **con** (forbundet) i displayet.

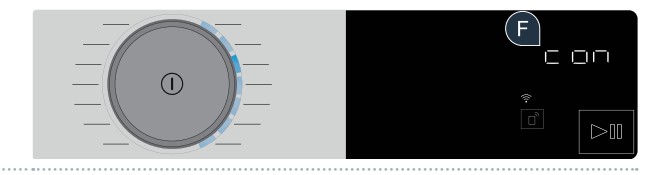

G Indstillingerne forlades ved at trykke kort på tasten Fjernstart 🖻.

#### Husholdningsapparatet er forbundet korrekt. Nu kan du få glæde af alle fordelene ved Home Connect-app!

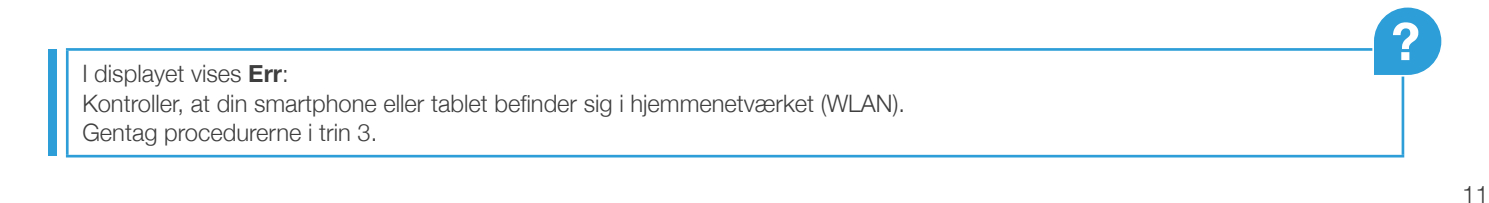

Home Connect: nem adgang til fremtidens netværker med stærke partnere.

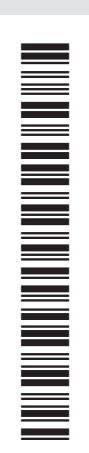

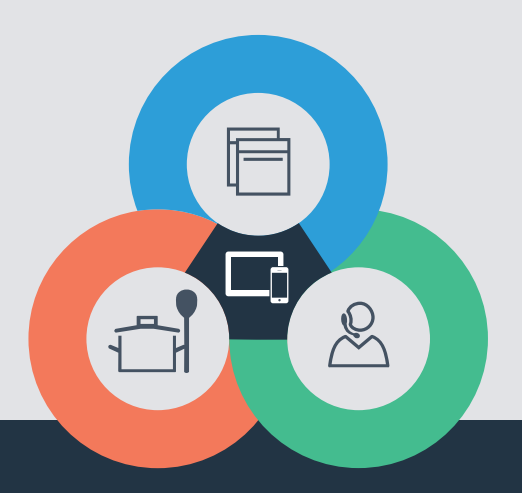

Har du spørgsmål, eller vil du kontakte Home Connect Service Hotline? Så besøg os på www.home-connect.com

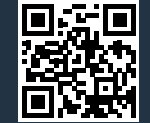

Home Connect er en service fra Home Connect GmbH.

Apple App Store og iOS er mærker tilhørende Apple Inc. Google Play Store og Android er mærker tilhørende Google Inc. Wi-Fi er et mærke tilhørende Wi-Fi Alliance.

da (9703) 9001244337